# Intro to Linux

### Copying Files Between Systems Lab

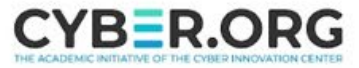

# Copying Files Between Systems Materials

- Materials needed
  - Ubuntu Linux Machine
  - Kali Linux Machine
- Software Tools used
  - rsync
  - Secure Copy Protocol (scp)
  - netcat (nc)

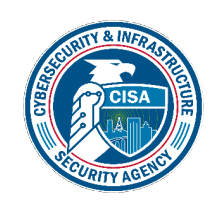

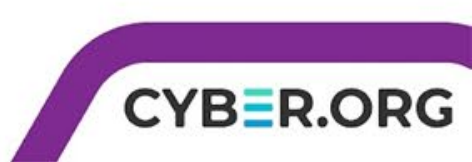

# **Objectives Covered**

- Linux+ Objectives (XKO-005)
  - Objective 1.2 Given a scenario, manage files and directories.
    - rsync
    - scp
    - nc

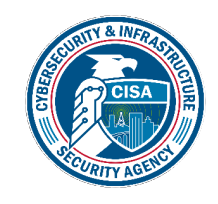

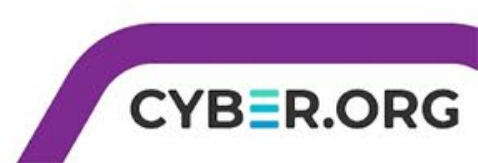

# **Copying Files Between Systems Overview**

- 1. Edit the sshd.config file to allow access
- 2. Create files to transfer/ backup between machines
- 3. Use rsync to backup files between machines
- 4. Use Secure Copy Protocol (SCP) to transfer a file
- 5. Use Netcat (nc) to move a file between machines

\*Note this lab will be performed between two students using their Ubuntu Linux machines.

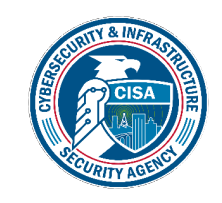

# Setup Environments

- Log into your range
- Open the Ubuntu Linux Environment in one tab
  - You should be on your Ubuntu Linux Desktop
- Use hostname -I to take note of your IP address and pass it to your partner.

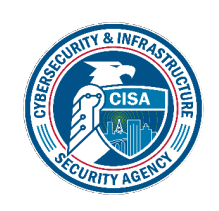

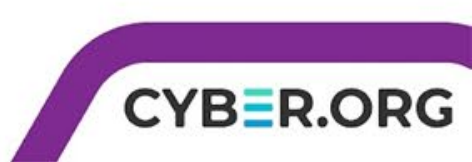

# Opening the sshd.config for Ubuntu

- Both student 1 and 2 need to complete this portion.
- Move to your Ubuntu machine.
- Open a terminal by clicking the white and black icon on the dashboard on the left.
- Open the sshd.config file with the nano editor.
- sudo nano /etc/ssh/sshd\_config

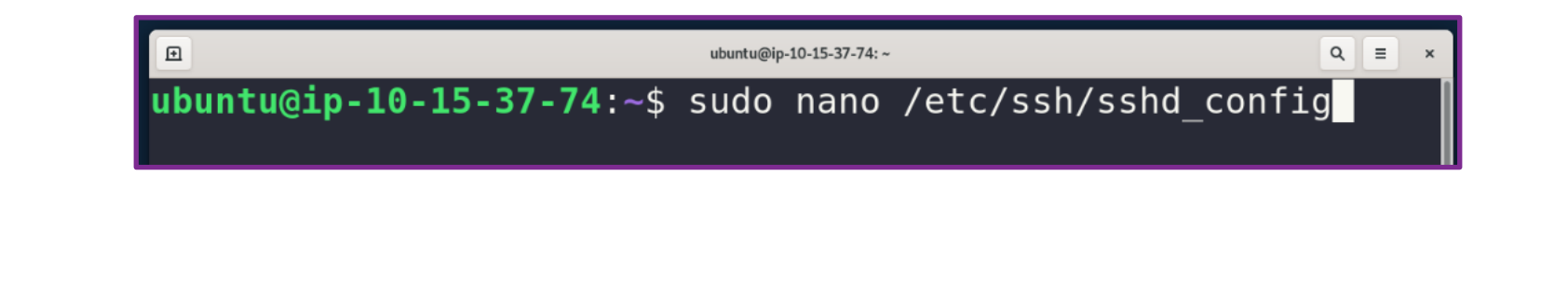

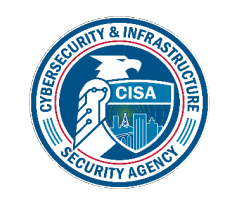

# Editing the sshd.config for Ubuntu

- Scroll down to the line that has "PasswordAuthentication no" and change "no" to "yes"
- Hit CTRL+X, Y, [Enter] to save the file changes
- Restart ssh: sudo service ssh restart

| ubuntu@ip-10-15-37-74: ~                                                          | Q, = ×                                   | Ð                                              | ubuntu@ip-10-15-37-74: ~                     |           |
|-----------------------------------------------------------------------------------|------------------------------------------|------------------------------------------------|----------------------------------------------|-----------|
| GNU nano 4.8 /etc/ssh/sshd_co                                                     | onfig                                    | GNU nano 4.8                                   | <pre>/etc/ssh/sshd_config</pre>              | Mo        |
| # To disable tunneled clear text pass<br>PasswordAuthentication no                | words, change to no he <mark>&gt;</mark> | <pre># To disable tunr PasswordAuthentic</pre> | neled clear text passwords, a                | change to |
| #PermitEmptyPasswords no                                                          |                                          | #PermitEmptyPassw                              | vords no                                     |           |
| <pre># Change to yes to enable challenge-re # some PAM modules and threads)</pre> | esponse passwords (bew <mark>&gt;</mark> | <pre># Change to yes t # some PAM module</pre> | to enable challenge-response<br>and threads) | password  |
| <pre>ChallengeResponseAuthentication no # Korboros options</pre>                  |                                          | ChallengeResponse                              | Authentication no                            |           |
| #KerberosOptions<br>#KerberosOuthentication no<br>#KerberosOrLocalPasswd ves      |                                          | #KerberosOrlocal                               | cation no                                    |           |

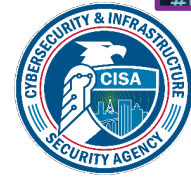

# Transfer Files with rsync as Student 1

#### • Student 1:

- Create a directory to that can be transferred between machines.
   mkdir rsync\_backup
- Navigate into the directory and create 100 empty files to serve as practice files to backup.
  - cd rsync\_backup
    touch test{1..100}.txt
    ls to view the files created.

| ubuntu@ip-10 | <b>- 15 - 39 - 185 :</b> ~ 9 | \$ mkdir rsyn  | c_backup                  |             |
|--------------|------------------------------|----------------|---------------------------|-------------|
| ubuntu@ip-10 | - <b>15-39-185:</b> ~9       | \$ cd rsync_ba | ackup/                    |             |
| ubuntu@ip-10 | - <b>15 - 39 - 185 :</b> ~,  | /rsync_backu   | <pre>p\$ touch test</pre> | t{1100}.txt |
| ubuntu@ip-10 | - <b>15 - 39 - 1</b> 85 : ~, | /rsync_backu   | p\$ ls                    |             |
| test1.txt    | test27.txt                   | test45.txt     | test63.txt                | test81.txt  |
| test10.txt   | test28.txt                   | test46.txt     | test64.txt                | test82.txt  |
| test100.txt  | test29.txt                   | test47.txt     | test65.txt                | test83.txt  |
| test11.txt   | test3.txt                    | test48.txt     | test66.txt                | test84.txt  |
| test12.txt   | test30.txt                   | test49.txt     | test67.txt                | test85.txt  |
| test13.txt   | test31.txt                   | test5.txt      | test68.txt                | test86.txt  |
| test14.txt   | test32.txt                   | test50.txt     | test69.txt                | test87.txt  |
| test15.txt   | test33.txt                   | test51.txt     | test7.txt                 | test88.txt  |
| test16.txt   | test34.txt                   | test52.txt     | test70.txt                | test89.txt  |
| test17.txt   | test35.txt                   | test53.txt     | test71.txt                | test9.txt   |
| test18.txt   | test36.txt                   | test54.txt     | test72.txt                | test90.txt  |
| test19.txt   | test37.txt                   | test55.txt     | test73.txt                | test91.txt  |

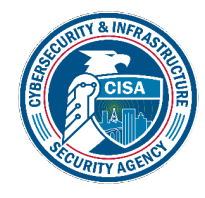

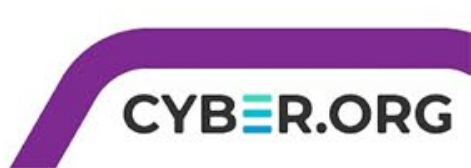

# Backup/ Transfer Files with rsync cont'd

- Return to the previous directory with cd ...
- Backup or transfer the files using rsync to your partner's machine.
- rsync -a /home/ubuntu/rsync\_backup ubuntu@<Partner\_IP>:/home/ubuntu/backup

rsync –a is used as a recursive option to include all the files as they are in the directory. The full source path is needed for the source directory/file.

The full destination path is needed for the location. Note we included a new directory called "backup" at the end.

CYBER.C

ubuntu@ip-10-15-39-185:~/rsync\_backup\$ cd .. ubuntu@ip-10-15-39-185:~\$ rsync -a /home/ubuntu/rsync\_backup/ ubuntu@10 .15.55.123:/home/ubuntu/backup The authenticity of host '10.15.55.123 (10.15.55.123)' can't be establi shed. ECDSA key fingerprint is SHA256:CiljuzfxItjY8JIwZAzbqixUcdd6VC82Bli9pgx n7Ac. Are you sure you want to continue connecting (yes/no/[fingerprint])? ye s Warning: Permanently added '10.15.55.123' (ECDSA) to the list of known hosts. ubuntu@10.15.55.123's password: ubuntu@ip-10-15-39-185:~\$

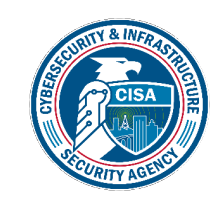

## rsync Authentication

- Since this is the first time these machines would be connected, authentication is required.
- When asked if you are sure you want to connect, type out yes [Enter].
- Enter the password for the Ubuntu machine, which is simply "password" [Enter] but note it will appear as if nothing is being typed.
- After a few second the terminal prompt will reappear signifying the files were transferred.

ubuntu@ip-10-15-39-185:~/rsync\_backup\$ cd .. ubuntu@ip-10-15-39-185:~\$ rsync -a /home/ubuntu/rsync\_backup/ ubuntu@10 .15.55.123:/home/ubuntu/backup The authenticity of host '10.15.55.123 (10.15.55.123)' can't be establi shed. ECDSA key fingerprint is SHA256:CiljuzfxItjY8JIwZAzbqixUcdd6VC82Bli9pgx n7Ac. Are you sure you want to continue connecting (yes/no/[fingerprint])? ye s Warning: Permanently added '10.15.55.123' (ECDSA) to the list of known hosts. ubuntu@10.15.55.123's password: ubuntu@ip-10-15-39-185:~\$

CYBER

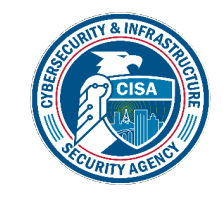

# View the rsync Files as Student 2

- Student 2:
- Use **1s** to view the files and you should see a directory called backup now.
- Change directories into the backup folder and view the files cd backup/

ls

| ubuntu@ip-10· | - 15 - 55 - 123 : ~         | -\$ ls                                  |                           |              |
|---------------|-----------------------------|-----------------------------------------|---------------------------|--------------|
| CourseFiles   | Downloads                   | Public                                  | backup <mark>thinc</mark> | lient_drives |
| Desktop       | Music                       | Templates                               | pwndbg                    |              |
| Documents     | Pictures                    | Videos                                  | snap                      |              |
| ubuntu@ip-10· | - <b>15 - 55 - 1</b> 23 : ~ | <pre>\$ cd backup</pre>                 | /                         |              |
| ubuntu@ip-10· | - <b>15-55-123:</b> ~       | <pre>~/backup\$ ls</pre>                |                           |              |
| test1.txt     | test27.txt                  | test45.txt                              | test63.txt                | test81.txt   |
| test10.txt    | test28.txt                  | test46.txt                              | test64.txt                | test82.txt   |
| test100.txt   | test29.txt                  | test47.txt                              | test65.txt                | test83.txt   |
| test11.txt    | test3.txt                   | test48.txt                              | test66.txt                | test84.txt   |
| test12.txt    | test30.txt                  | test49.txt                              | test67.txt                | test85.txt   |
| test13.txt    | test31.txt                  | test5.txt                               | test68.txt                | test86.txt   |
| test14.txt    | test32.txt                  | test50.txt                              | test69.txt                | test87.txt   |
| test15.txt    | test33.txt                  | test51.txt                              | test7.txt                 | test88.txt   |
| test16.txt    | test34.txt                  | test52.txt                              | test70.txt                | test89.txt   |
| +~~+17 +++    | +~~+25 ++++                 | + + + + + + + + + + + + + + + + + + + + | + ~ ~ + 71 + + +          | ++0 +++      |

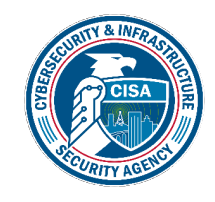

# Create a File for SCP as Student 2

#### • Student 2:

- Return to the home directory with cd
- Create a new file to send via SCP touch test\_scp.txt nano test\_scp.txt
- Type in the following: "Example SCP text"
- Hit CTRL+X, Y, [Enter] to save the file changes

ubuntu@ip-10-15-55-123:~/backup\$ cd ubuntu@ip-10-15-55-123:~\$ touch test\_scp.txt ubuntu@ip-10-15-55-123:~\$ nano test\_scp.txt ubuntu@ip-10-15-55-123:~\$

| Ð                 | ubuntu@ip-10-15-55-123: ~ |
|-------------------|---------------------------|
| GNU nano 4.8      | test scp.txt              |
| Example SCP Text. |                           |

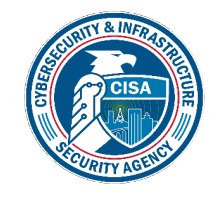

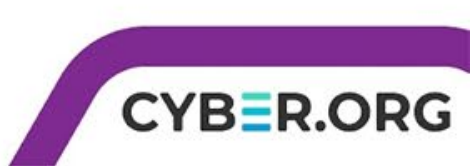

# Transfer a File for SCP as Student 2

 Transfer the file using SCP by listing the file and the destination host: directory location

scp test scp.txt ubuntu@<Partner IP>:/home/ubuntu/

- You will have the same authentication message as student 1 where you will need to type 'yes' and [Enter]
- Enter the password at the prompt and you should see the status of the transfer immediately.

ubuntu@ip-10-15-55-123:~\$ scp test scp.txt ubuntu@10.15.39.185:/home/ ubuntu The authenticity of host '10.15.39.185 (10.15.39.185)' can't be estab lished. ECDSA key fingerprint is SHA256:2Wnc8nZNAMJEs1g1lUYSiGlsG6m/17HhdXgee AkFJ4w. Are you sure you want to continue connecting (yes/no/[fingerprint])? Warning: Permanently added '10.15.39.185' (ECDSA) to the list of know hosts. ubuntu@10.15.39.185's password: 100%18 24.6KB/s 00:00 est scp.txt ountu@ip-10-15-55-123:~\$

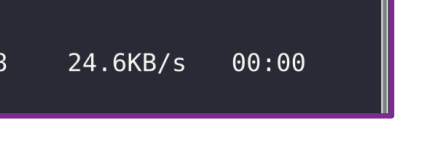

CYBER

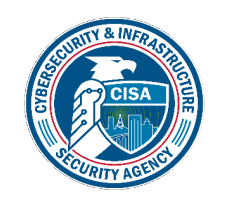

# View a File from SCP as Student 1

- Student 1:
- Make sure you are in the home directory and list the files
   cd

ls

 You should see the scp test file, which you can view cat test scp.txt

| ubuntu@ip-10<br>ubuntu@ip-10               | -15-31-91:~<br>-15-31-91:~ | \$ cd<br>\$ ls |              |            |        |  |  |
|--------------------------------------------|----------------------------|----------------|--------------|------------|--------|--|--|
| CourseFiles                                | Downloads                  | Public         | pwndbg       | thinclient | drives |  |  |
| Desktop                                    | Music                      | Templates      | snap         |            |        |  |  |
| Documents                                  | Pictures                   | Videos         | test scp.txt |            |        |  |  |
| ubuntu@ip-10-15-31-91:~\$ cat t            |                            |                |              |            |        |  |  |
| test scp.txt thinclient drives/            |                            |                |              |            |        |  |  |
| ubuntu@ip-10-15-31-91:~\$ cat test_scp.txt |                            |                |              |            |        |  |  |
| Example SCP                                | text                       |                |              |            |        |  |  |
| ubuntu@ip-10                               | -15-31-91:~                | \$             |              |            |        |  |  |
|                                            |                            |                |              |            |        |  |  |

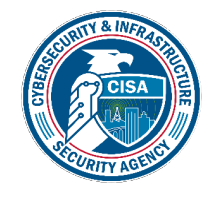

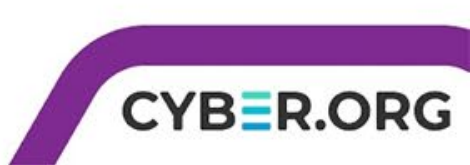

# Transfer a File with Netcat (nc): Listener

- Student 1:
- Netcat requires one machine to be a listener and one sender, which can only be setup one at a time.
- Use the following to setup Student 1 machine to listen:
   nc -1 -p 6666 -q 1 >test nc.txt< /dev/null</li>

Starts nc listening on port 6666File that we are listening forEnsures that the connection closes once the<br/>file is receivedand sets it to close outfile is received

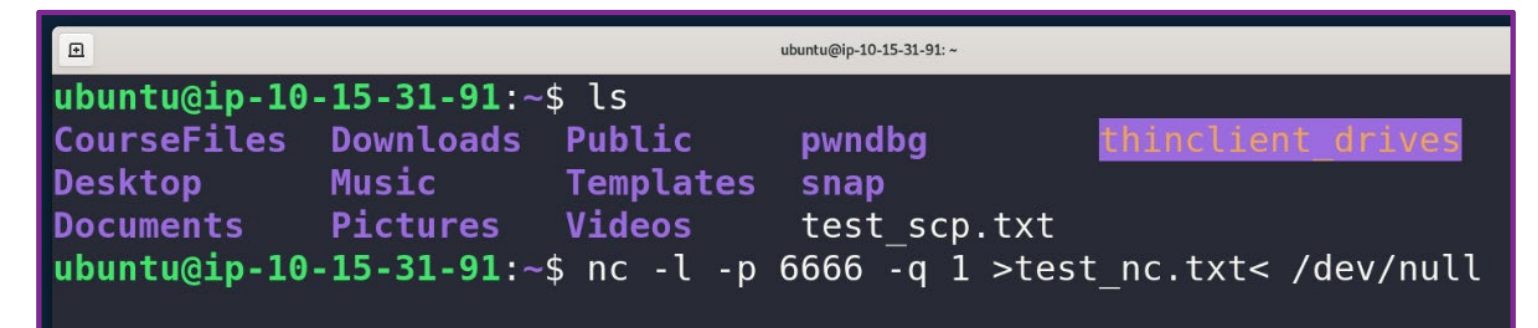

CYB=R

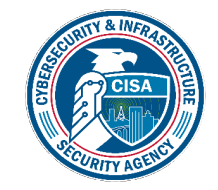

# Transfer a File with Netcat (nc): Sender

- Student 2:
- Create a new file to send via nc touch test\_nc.txt nano test\_nc.txt
- Type in the following: "Example nc text"
- Use nc to send the file to the listener using the "|' located above the [Enter] key, which will take the output from the first command and use it for the second command

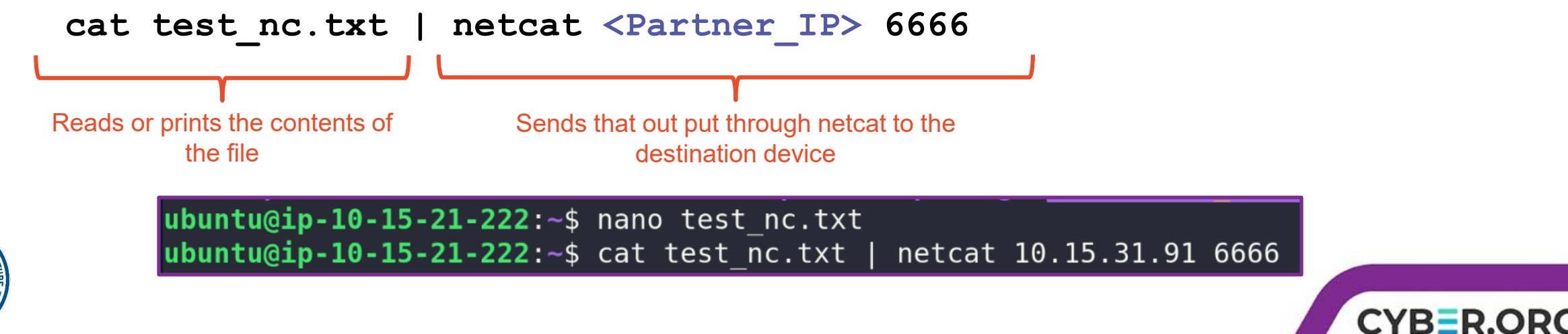

# View the File from Netcat (nc): Listener

- Student 1:
- List the files and view the nc file that was sent.
   ls

cat test\_nc.txt

```
ubuntu@ip-10-15-31-91:~$ nc -l -p 6666 -q 1 >test_nc.txt< /dev/null
ubuntu@ip-10-15-31-91:~$ ls
CourseFiles Downloads Public pwndbg test_scp.txt
Desktop Music Templates snap thinclient drives
Documents Pictures Videos test_nc.txt
ubuntu@ip-10-15-31-91:~$ cat test_nc.txt
Example nc text
ubuntu@ip-10-15-31-91:~$</pre>
```

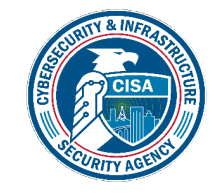

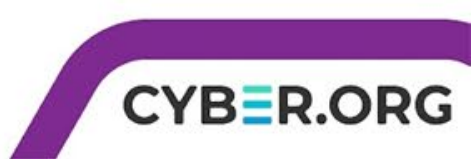

# Wrap-up

- rsync is a versatile tool that allows transferring and backing up files while maintaining the current file structure and transferring only the differences between the source and destination.
- scp is a pure copy/ transfer of files without considering similar files.
- nc can copy files and contains a ton of options, but it should be noted that it is not encrypted.
- You can view the manual for rsync, scp, and nc in the Ubuntu machine for additional options.

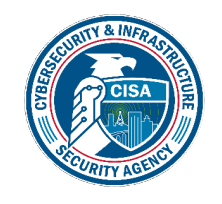

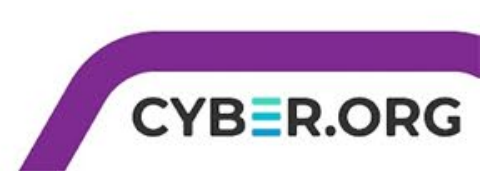